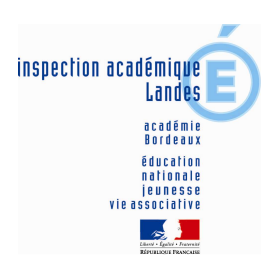

## ENVOYER UNE DECLARATION PREALABLE PAR LA MESSAGERIE ELECTRONIQUE PROFESSIONNELLE

## Etape 1 – télécharger et remplir sa déclaration

a) se connecter sur le site de l'Inspection académique des Landes : <u>http://ia40.ac-bordeaux.fr/</u>

| Espace administratif                                                                                                    |                                                     |
|----------------------------------------------------------------------------------------------------|-----------------------------------------------------|
| <ul> <li>Calendrier scolaire<br/>Notes et circulaires<br/>Pensions et validations<br/>Déclaration d'intention de grève</li> </ul> | Cliquer sur <u>Déclaration d'intention de grève</u> |

DECLARATION INDIVIDUELLE D'INTENTION

b) Ouvrir le document au format Word ou au format RTF selon le mode de compatibilité de votre système

|                                                                           | DE PARTICIPER A UNE GREVE |          |  |                     |              |  |  |
|---------------------------------------------------------------------------|---------------------------|----------|--|---------------------|--------------|--|--|
|                                                                           |                           |          |  |                     |              |  |  |
| CIRCONSO                                                                  | CRIPTION :                |          |  |                     |              |  |  |
| Je soussigné(e)                                                           |                           |          |  |                     |              |  |  |
| NOM:                                                                      |                           | Prénom : |  |                     |              |  |  |
| Qualité :                                                                 |                           |          |  |                     |              |  |  |
| Exerçant le jour de la grève,<br>des fonctions d'enseignement à l'école : |                           |          |  |                     |              |  |  |
| Commune                                                                   | Commune de :              |          |  |                     |              |  |  |
| Déclare avoir l'intention de participer au mouvement de grève prévu       |                           |          |  |                     |              |  |  |
| Du :                                                                      |                           | Au:      |  |                     |              |  |  |
| A partir de                                                               | : heures                  |          |  |                     |              |  |  |
| Faità :                                                                   |                           | Le :     |  | Signé : (mettre noi | m et prénom) |  |  |

c) remplir le document et L'ENREGISTRER sur votre poste de travail

Ensuite, passer à l'étape 2 pour l'envoyer en pièce-jointe via votre messagerie électronique professionnelle

# ETAPE 2 – Envoyer la déclaration en pièce-jointe par la messagerie électronique professionnelle

a) se connecter sur le site de l'Inspection académique des Landes : <u>http://ia40.ac-bordeaux.fr/</u>

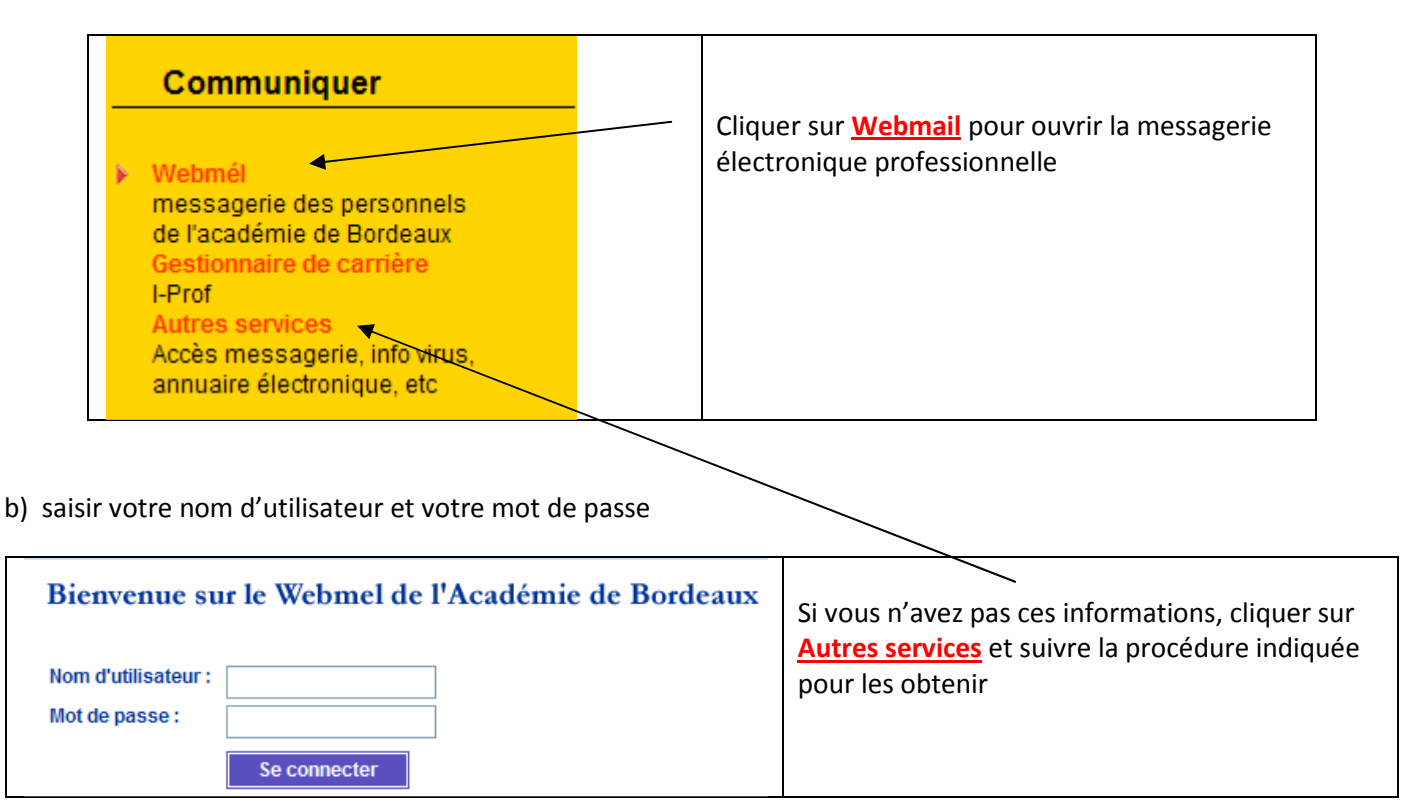

#### c) rédiger le message

| Sun Java <sup>®</sup> System Messenger Express Bienvenue Bienvenue | Cliquer sur Rédiger |
|----------------------------------------------------------------------------------------------------|---------------------|
| @ac-bordeaux.fr: Boîte de réception                                                                                                    | 1                   |
| Sélectionner le dossier V<br>Récupérer les messages Rédiger Rechercher Supprimer                                                                                                    |                     |

### d) saisir l'adresse : <u>ce.ia40-declaration-intention@ac-bordeaux.fr</u>

attacher la pièce-jointe et envoyer le message

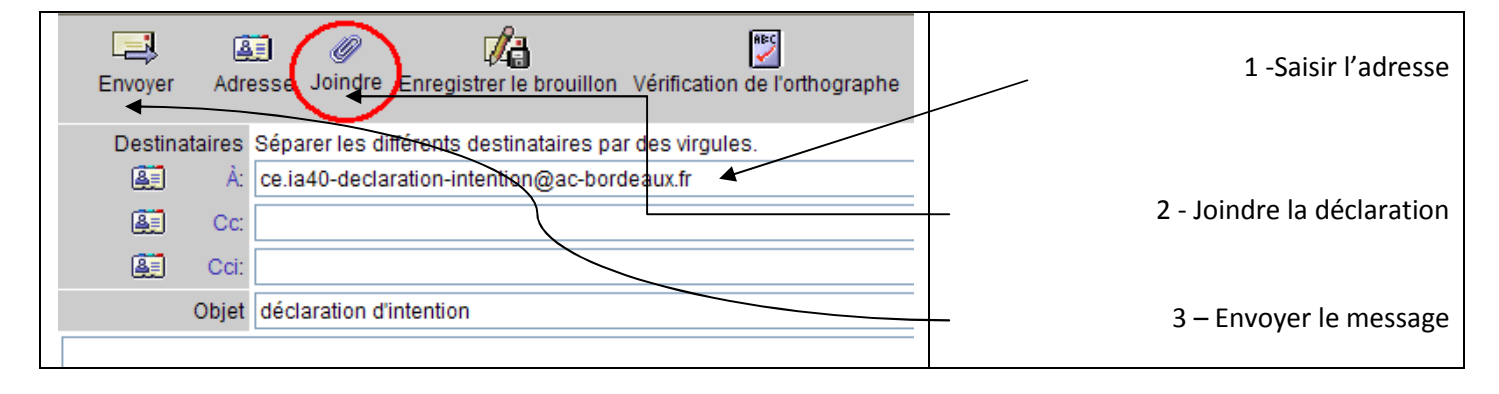